00

V•pagos

**Para afiliarse a V-pagos**, si es persona jurídica debe ingresar a nuestro sistema Venecredit Office Banking y seguir estos sencillos pasos.

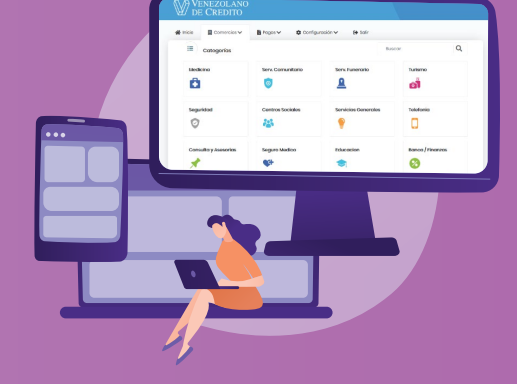

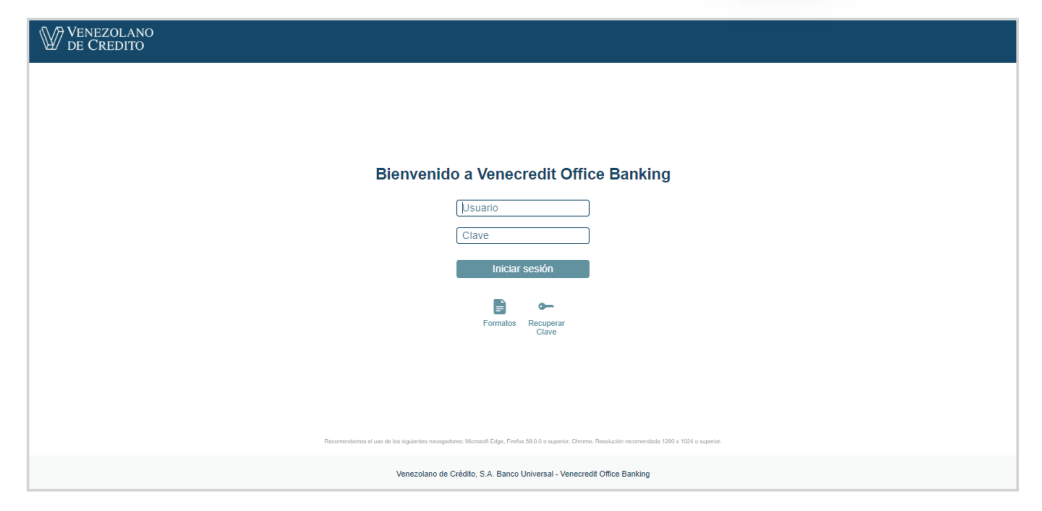

## MÓDULO CONTROL DE ACCESO

Para realizar la afiliación de su comercio o negocio:

- 1 El Administrador del Sistema debe ingresar a Venecredit Office Banking con su usuario y clave.
- 2 Seleccionar en el menú:
  - >V•Pagos
  - > Afiliar/Modificar

| VENEZOLANO<br>DE CREDITO               |                                         |                            |                         |                                       |                   |                                           | ≗ ⇔                |
|----------------------------------------|-----------------------------------------|----------------------------|-------------------------|---------------------------------------|-------------------|-------------------------------------------|--------------------|
| Control de Acceso                      | <ul> <li>Depósitos Corporati</li> </ul> | vos Web 🛛 Y Pago Móvil BVC | ÷                       | Operaciones Inmediatas                | V Pagos           | <ul> <li>Tarjetas Corporativas</li> </ul> | ~                  |
| A Bienvenido                           |                                         |                            |                         |                                       | Afiliar/Modificar |                                           |                    |
| Carlos Antonio Fernandez               | Conde                                   |                            |                         |                                       |                   | Última conexión: 02/0                     | 02/2023 - 10:34:50 |
| Accesos directos<br>Agilice el proceso |                                         |                            |                         |                                       |                   |                                           |                    |
| Control de Acceso                      | 88                                      | Pago Móvil BVC             | Q                       | Operaciones Inmediatas                | ٢                 | Tajetas Corporativas                      |                    |
| Mantenimiento de Usuarios              |                                         | Afiliar/Modificar P2C      |                         | Afiliar/Modificar                     |                   | Visa Débito Corporativa                   |                    |
| Tarjetas de Coordenadas                |                                         | Afiliar/Modificar C2P      |                         |                                       |                   | Visa Checkcard Corporate                  |                    |
|                                        |                                         |                            |                         |                                       |                   |                                           |                    |
|                                        |                                         |                            |                         |                                       |                   |                                           |                    |
|                                        |                                         |                            |                         |                                       |                   |                                           |                    |
|                                        |                                         |                            |                         |                                       |                   |                                           |                    |
|                                        |                                         |                            |                         |                                       |                   |                                           |                    |
|                                        |                                         |                            |                         |                                       |                   |                                           |                    |
|                                        |                                         |                            |                         |                                       |                   |                                           |                    |
|                                        |                                         | Venezolano de              | e Crédito, S.A. Banco I | Jniversal - Venecredit Office Banking |                   |                                           |                    |
|                                        |                                         |                            |                         |                                       |                   |                                           |                    |

| VENEZOLANO<br>DE CREDITO |                                        |                      |        |                        |   |              |                                           | 4 | • |
|--------------------------|----------------------------------------|----------------------|--------|------------------------|---|--------------|-------------------------------------------|---|---|
| ontrol de Acceso ~       | Depósitos Corporativos Web v Pago      | Móvil BVC            | ~ (    | Operaciones Inmediatas | × | V Pagos      | <ul> <li>Tarjetas Corporativas</li> </ul> |   |   |
| Bienvenido               |                                        |                      |        |                        |   |              |                                           |   |   |
| Banistan Comanie V Banas |                                        |                      |        |                        |   |              |                                           | _ | _ |
| RIF:                     | Seleccione V                           |                      |        | Cuenta:                |   | Seleccione 🗸 | ]                                         |   |   |
| Nombre comercio:         |                                        |                      |        | Logo                   |   | Selecciona   | rarchivo Ninguno archivo selec.           |   |   |
| Categoría: Seleccione 🗸  |                                        |                      |        | Descripción:           |   |              |                                           |   |   |
| Código de Redirección:   |                                        |                      |        | Correo electrónico:    |   |              |                                           |   |   |
| Telefono contacto:       |                                        |                      |        |                        |   |              |                                           |   |   |
|                          | Pago Móvil C2P                         | Merchant<br>Terminal | *<br>* |                        |   |              |                                           |   |   |
|                          | Pago Móvil verificación por referencia | Telefono             | $\sim$ |                        |   |              |                                           |   |   |
| Tipos de pago:           | Débito a cuentas BVC                   |                      |        |                        |   |              |                                           |   |   |
|                          | TDC Nacionales e Internacionales       | Merchant<br>Terminal | *<br>* |                        |   |              |                                           |   |   |
|                          |                                        |                      |        | _                      |   |              |                                           |   |   |
|                          |                                        | Limp                 | iar    | Registrar              |   |              |                                           |   |   |

|                             | <ul> <li>Depósitos Corporativos Web</li> </ul> | <ul> <li>Pago Móvil BVC</li> </ul> | <ul> <li>Operaciones inmediata</li> </ul> | is v Pagos  | <ul> <li>Tarjetas Corporativas</li> </ul>    |    |
|-----------------------------|------------------------------------------------|------------------------------------|-------------------------------------------|-------------|----------------------------------------------|----|
| Bienvenido                  |                                                |                                    |                                           |             |                                              |    |
|                             |                                                |                                    |                                           |             |                                              |    |
| Registrar Comercio V. Pagos |                                                |                                    |                                           |             |                                              |    |
| NP.                         | J-00001234                                     |                                    | Ouenta:                                   | 0104 0000 0 | 000 0000 0000                                |    |
|                             |                                                |                                    |                                           | Examinar    | No se ha seleccionado ningún archivo.        |    |
|                             |                                                |                                    |                                           |             | A.84                                         |    |
| Nombre comercia             | Emprora                                        |                                    | 1.000                                     |             | 100 1 7 3                                    |    |
|                             | Ling-cas                                       |                                    |                                           |             |                                              |    |
|                             |                                                |                                    |                                           |             | A CAN                                        |    |
|                             |                                                |                                    |                                           |             |                                              |    |
|                             |                                                |                                    |                                           |             |                                              |    |
| Categoria:                  | Educación v                                    |                                    | Descripción:                              |             |                                              |    |
| Cotino da Badinacción       | Código                                         |                                    | Correct electronico:                      | 4011101010  | 20. 410.001                                  |    |
| Telefono contento:          | 04130001324                                    |                                    |                                           |             |                                              |    |
|                             |                                                |                                    |                                           |             |                                              |    |
|                             | Pago Novil C2P                                 | Merchant                           | ×                                         |             | <b>同学257</b> 8回                              |    |
|                             | _                                              |                                    | -                                         |             |                                              |    |
| Tipos de pepo:              | Pago Movil verificación por referenc           | a Teletono                         | ~                                         |             |                                              |    |
|                             | Debito a cuentas BVC                           |                                    |                                           |             |                                              |    |
|                             | TDC Nacionales e internacionales               | Terminal                           | ~                                         |             | E16D#3*                                      |    |
|                             |                                                |                                    |                                           |             | http:////bossdesa.deupzuchu.dom:8330/Cohrani | 26 |
|                             |                                                |                                    |                                           |             | mp.mjoossucsa.acamitrood.aom.oooroobram      |    |

## **REGISTRAR COMERCIO**

- 3 En la pantalla que se despliega, ingrese los datos de su comercio o empresa, y elija los métodos de pago que desee habilitar para ofrecer a sus clientes:
- RIF Nº
- Cuenta (del comercio o empresa donde se abonarán los fondos)
- Nombre del comercio o empresa
- Logo del comercio o empresa a utilizar para identificar en V•pagos
- Categoría del comercio o empresa
- Descripción breve (a qué se dedica y qué tipo de productos/servicios ofrece) hasta 150 caracteres
- Código para link personalizado (indique cómo desea identificarse en sus negocios virtuales/redes sociales)
- Correo electrónico
- Teléfono celular
- Métodos de pago:
  - Pago Móvil C2P (comercio hace la cobranza)
  - Pago Móvil verificación por referencia (su cliente hace Pago Móvil desde cualquier banco y lo reporta en la plataforma)
  - Débito a cuenta BVC
  - TDC nacionales e Internacionales (tarjetas de crédito / débito Visa)
- 4 Para finalizar, pulse el botón **Registrar.** Una vez que registre sus datos, el sistema genera un link y Código QR personalizados que podrá colocar en sus negocios virtuales, redes sociales y material publicitario, para facilitar el acceso de sus clientes a V•pagos a la hora de adquirir sus productos y servicios. El link y el Código QR también los recibirá en su correo electrónico, para tenerlos a la mano.

Si posteriormente necesita actualizar sus datos, pulse el botón **Actualizar**. Y si desea borrar la información que está ingresando, presione **Limpiar**.

|                                        |                       |                                         |                     | Buscar. |                               |  |  |
|----------------------------------------|-----------------------|-----------------------------------------|---------------------|---------|-------------------------------|--|--|
|                                        |                       |                                         |                     |         |                               |  |  |
| COMERCIO                               | 00505050505050CU      | 0104000000000000000000000               | Prensa / Editorial  | C2P     | 0                             |  |  |
| COMERCIO                               | 00505050505050L       | 010400000000000000000000000000000000000 | Serv. Funerario     | C2P     | 0                             |  |  |
| COMERCIO                               | 00505050505050L       | 0104000000000000000000000               | Turismo             | C2P     | 0                             |  |  |
| COMERCIO                               | 00202020202020GL      | 010400000000000000000000000000000000000 | Serv. Comunitario   | C2P     | 0                             |  |  |
| COMERCIO                               | 000000000000000000000 | 010400000000000000000000000000000000000 | Serv. Comunitario   | C2P     | 0                             |  |  |
| COMERCIO                               | 00505050505050L       | 01040000000000000000000000              | Educación           | C2P     | 0                             |  |  |
| COMERCIO                               | J02020202020000       | 010400000000000000000000000000000000000 | Alimentos y Bebidas | C2P     | 0                             |  |  |
| COMERCIO                               | J0200000000000        | 01040000000000000000000000              | Entretenimiento     | C2P     | 0                             |  |  |
| COMERCIO                               | J02020202020200       | 01040000000000000000000000              | Servicios Generales | C2P     | 0                             |  |  |
| COMERCIO                               | J020202020202020      | 01040000000000000000000000              | Turismo             | C2P     | 0                             |  |  |
| COMERCIO                               | J0202020202020L       | 010400000000000000000000000000000000000 | Medicina            | C2P     | 0                             |  |  |
| COMERCIO                               | J020202020202020      | 01040000000000000000000000              | Transporte          | C2P     | 0                             |  |  |
| COMERCIO                               | 002020200200000L      | 01040000000000000000000000              | Servicios Generales | C2P     | 0                             |  |  |
| COMERCIO                               | J0202020202020L       | 010400000000000000000000000000000000000 | Serv. Funerario     | C2P     | 0                             |  |  |
| COMERCIO                               | 002020202020QU        | 010400000000000000000000000000000000000 | Turismo             | C2P     | 0                             |  |  |
| COMERCIO                               | J0202020202020L       | 01040000000000000000000000              | Centros Sociales    | C2P     | 0                             |  |  |
| COMERCIO                               | 00202020200000L       | 01040000000000000000000000              | Turismo             | C2P     | 0                             |  |  |
| COMERCIO                               | 00202020200000L       | 01040000000000000000000000              | Vivienda            | C2P     | 0                             |  |  |
| COMERCIO                               | 00202020020020L       | 01040000000000000000000000              | Turismo             | C2P     | 0                             |  |  |
| COMERCIO                               | 00202020202020L       | 01040000000000000000000000              | Turismo             | C2P     | 0                             |  |  |
| COMERCIO                               | J0200000000000        | 0104000000000000000000000               | Servicios Generales | C2P     | 0                             |  |  |
| COMERCIO                               | 002020200200000L      | 0104000000000000000000000               | Alimentos y Bebidas | C2P     | 0                             |  |  |
| COMERCIO                               | J020000000000         | 0104000000000000000000000               | Medicina            | C2P     | 0                             |  |  |
| Mostrando del 1 al 23 de un total de 2 | 3 Registros           |                                         |                     | Prima   | iro Anterior 1 Próvimo Littim |  |  |

## CONSULTAR, MODIFICAR, ELIMINAR

## Para consultar el estatus de sus afiliaciones

- Seleccione en el menú la opción
   V•Pagos; luego diríjase a la sección inferior de la pantalla, donde aparece el cuadro con los distintos comercios o empresas que Usted haya afiliado.
- 2 En la lista que se despliega, elija el comercio o empresa que desee consultar pulsando en el campo su nombre, para que se muestren los datos de la afiliación.

Desde la misma pantalla también podrá eliminar la afiliación haciendo clic en el botón "Eliminar". Una vez eliminada, su comercio o empresa dejará de mostrarse en la plataforma V•pagos.

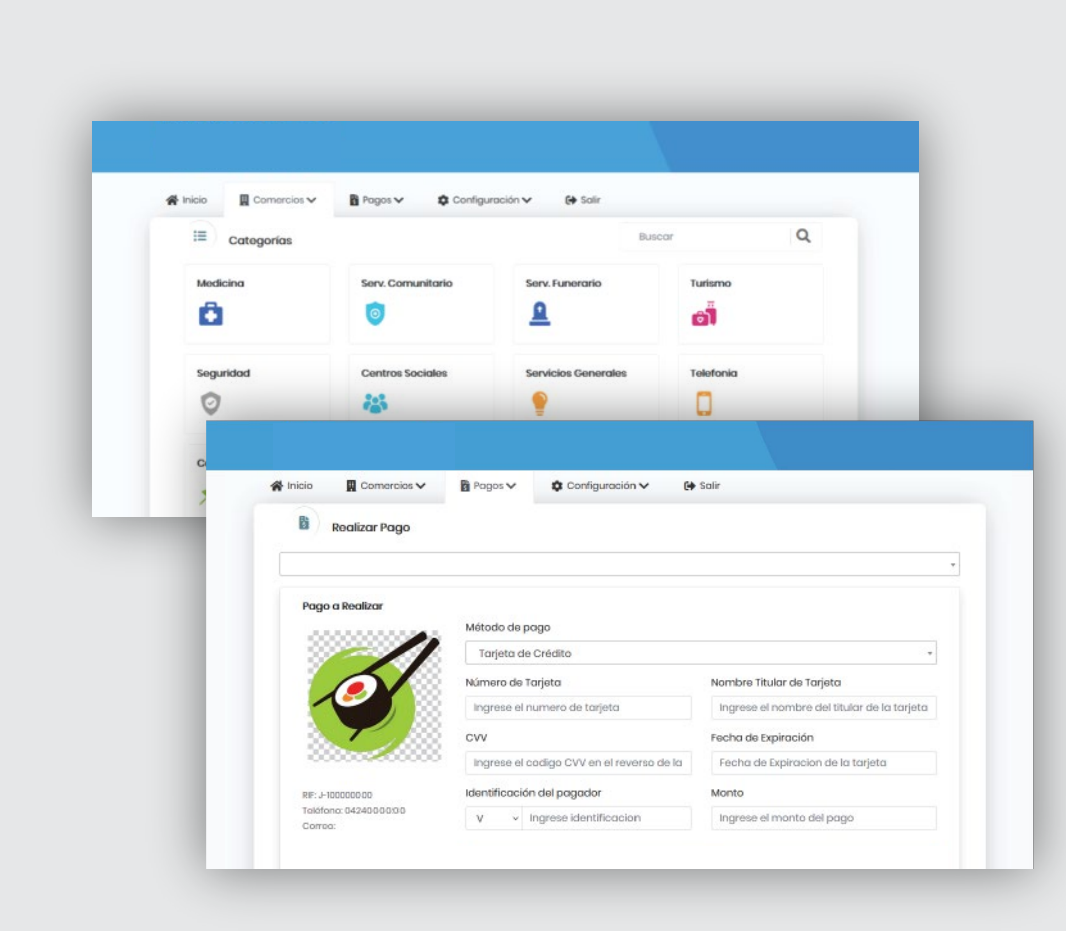

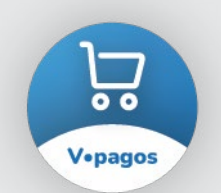

**Después de afiliarse a V-pagos como cliente cobrador**, su comercio o empresa se visualizará en el portal y podrá procesar las transacciones de sus clientes, quienes podrán acceder y realizar sus pagos desde:

- el link personalizado que coloque en sus negocios virtuales o redes sociales.
- 2. el Código QR que coloque en su publicidad para ser escaneado
- 3. el botón **V•pagos**, disponible en el home de nuestra página web.

En lo sucesivo, para consultar los pagos que reciba de sus clientes, deberá ingresar a Venecredit Office Banking y ver los Movimientos del Día o Históricos de su cuenta en Bs.